ひかりクラウド電話 for Webex Calling における国際電話からの外線拒否手順①

## ◆ Webex ControlHUBにアクセスし、管理者アカウントにてログインを行います。 ControlHUB: https://admin.webex.com/login

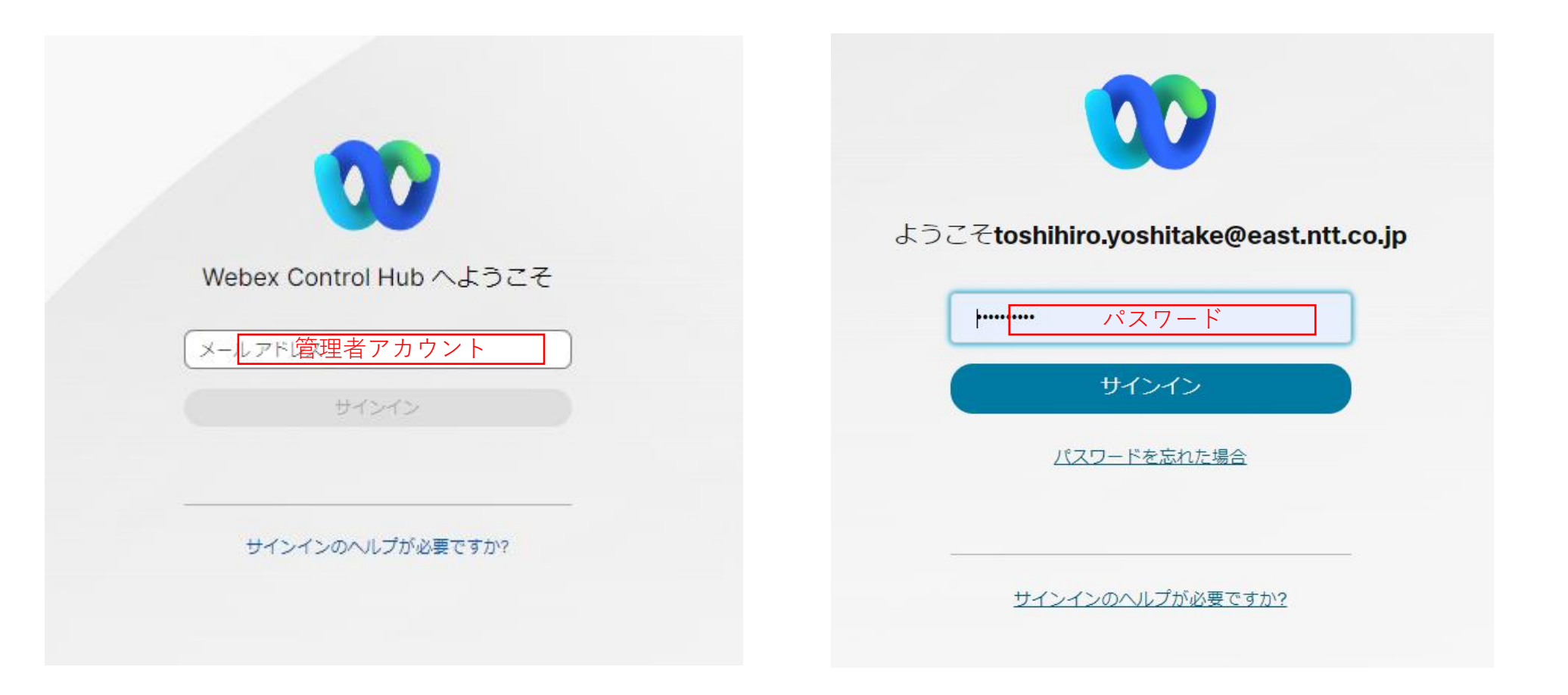

◆ ContolHUBにログイン後、左側の項目にある「Calling」をクリックします。

| webex Control Hub |                                                                                      | Q 検索                      |                    |                                                   |  |  |
|-------------------|--------------------------------------------------------------------------------------|---------------------------|--------------------|---------------------------------------------------|--|--|
| ・トナー ハブに戻る        | 概要                                                                                   |                           |                    |                                                   |  |  |
|                   |                                                                                      |                           |                    |                                                   |  |  |
| ・センター             | Webex を最大限に活用する方法 <sup>2</sup>                                                       | Webex を最大限に活用する方法をご紹介します。 |                    |                                                   |  |  |
|                   | ミ <b>ーティングのエクスペリエンス</b> セキュリティの強化                                                    | í                         |                    |                                                   |  |  |
|                   | パワフルなミーティング エクスペリエン                                                                  |                           |                    |                                                   |  |  |
| シューティング           | ユーザーが Webex の使用を開始すると、すべてのエンゲージメント データがここに表示されます。 60<br>日間のエンゲージメントの後、データの傾向も表示されます。 |                           |                    |                                                   |  |  |
|                   | 目標<br>ビデオ コラボレーションによる人と人とのつながりの                                                      | 促進                        | 目標<br>メッセージでミーティング | ブェクスペリエンスをアップグレード                                 |  |  |
|                   |                                                                                      |                           |                    |                                                   |  |  |
|                   | 役に立ちましたか? 凸 中   2                                                                    | 役に立ちましたか? 凸 🕂 /           |                    |                                                   |  |  |
|                   | オットアップサイド                                                                            | 再たいきた                     |                    | *********                                         |  |  |
|                   |                                                                                      | 史利用報                      |                    |                                                   |  |  |
|                   | O Webex OVEH 2 min                                                                   | サービスを新しい) Webe            |                    | 組織内の全員が Basic Meetings ライ<br>センスを使用して Webex ミーティン |  |  |
| シト                | デバイスの炭素排出量 ①                                                                         | ンスにアップデートしま               | す. 詳細              | びを主催することを許可します。詳細                                 |  |  |
|                   | 0 kWh 0 メートルトン CO2e                                                                  | デバイス                      |                    | オンボーディング …                                        |  |  |
|                   |                                                                                      |                           |                    | 32 合計ユーザー数 ①                                      |  |  |
| ートと移行             | オブイスアジーで有効に 94 はよ、デバイスの<br>消費電力をさらに削減できます。これによ<br>り、ディスプレイの五会も超びをすす                  | オンライン 0                   |                    | ドがありません                                           |  |  |
| ージング              | ご シンティンシーの時間のあるよう。<br>詳細を表示                                                          |                           |                    | ■ アクティブ 88%                                       |  |  |
| マング               | DT THE CLARKY                                                                        | オンライン(問題めり) 0             |                    | ■ 未確認 13%                                         |  |  |
|                   |                                                                                      | オフライン 6                   | -                  | 非アクティブ         0%           確認済み         0%       |  |  |
|                   |                                                                                      | 有効期限切れ 1                  |                    |                                                   |  |  |
| みの UC             | Webex コーリング Meetings                                                                 | アクティベート中 5                |                    | 潜在的新規ユーザー 0                                       |  |  |
| 18                |                                                                                      |                           |                    | レビュー ディレクトリ同期を有効にする                               |  |  |
|                   | <ul> <li>(ご) (ご) (ご) (ご) (ご) (ご) (ご) (ご) (ご) (ご)</li></ul>                           | 新機能                       |                    | クイックリンク                                           |  |  |

2

## ひかりクラウド電話 for Webex Calling における国際電話からの外線拒否手順③

- ◆ Callingの項目内にある「サービス設定」をクリックします。
  - ▶ 「サービス設定」内にある「通話ブロックリスト」の項目にある「追加」をクリックします。

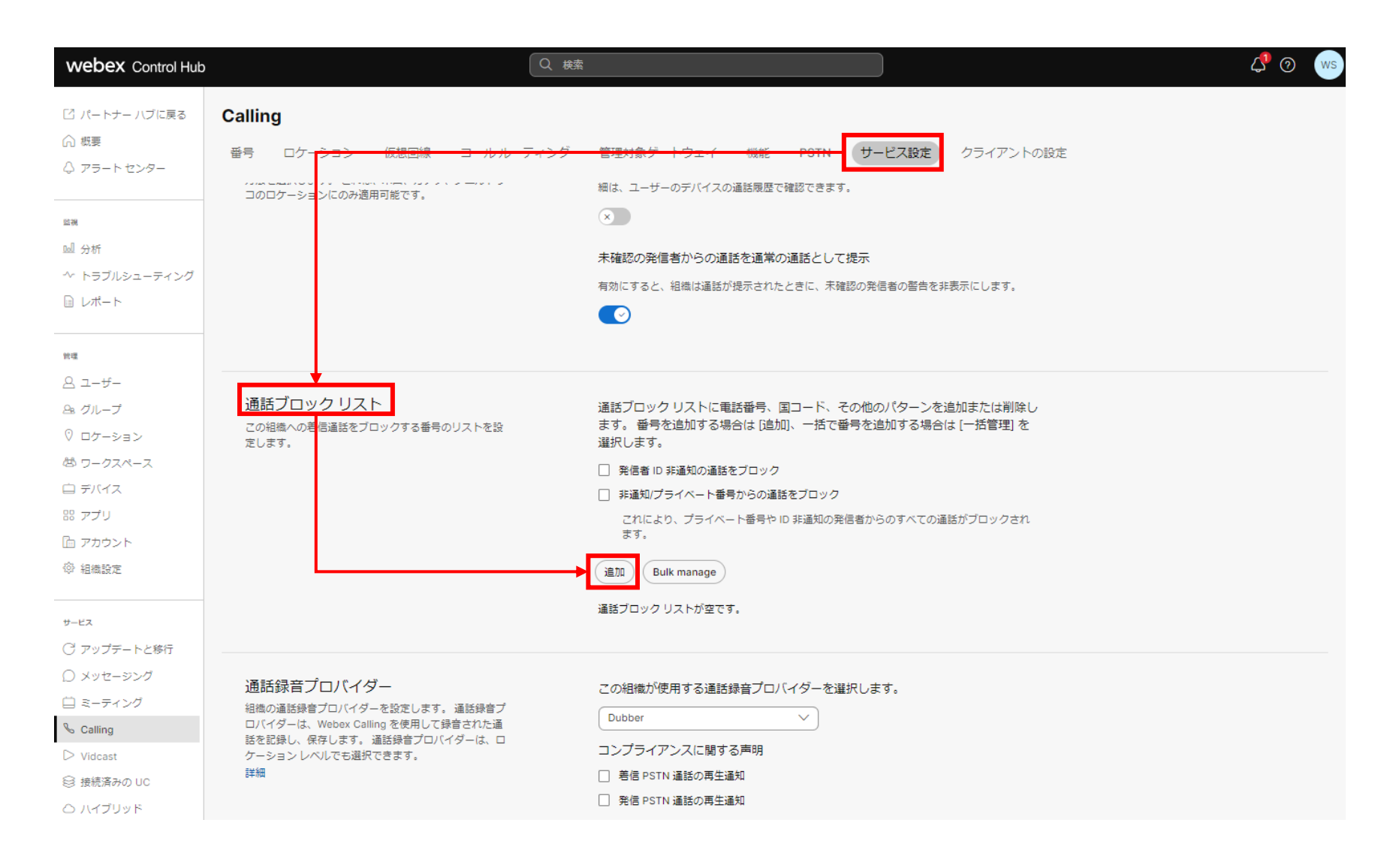

## ひかりクラウド電話 for Webex Calling における国際電話からの外線拒否手順④

◆ 枠内に着信拒否を行う外線番号を登録し、「保存」をクリックします。
 ◆ 登録に際して、特定の国や特定の市外局番からの着信をワイルドカードを用いて拒否することが可能です。

| → 通話ブロック リストには、組織への発信がブロックされている番号が含まれています。違話ブロック リストに番号またはパターンを違加する<br>には、有効な *E164 番号またはパターンを入力フィールドに入力します。<br>電話番号パターン<br>パターンには *E164 番号またはパターンを使用したパターンを使用できます。パターンは一意である必要があります。<br>-度に 200 件の番号やパターンを違加できます。一話で違加する場合は、(CSV をインポート) を選択します。<br>ワイルドカード:<br>- TJ は、11桁切上のシーケンスを表し、*E164 プレフィックスとのみ使用できます。①<br>- TX は、1桁の数字 (0-9) を表します。① | ×<br>通話ブロックリストには、組織への発信がブロックされている番号が含まれています。通話ブロックリストに番号またはパターンを追加する<br>には、有効な +E.164 番号またはパターンを入力フィールドに入力します。<br>電話番号パターン<br>パターンには +E.164 番号、またはワイルドカードを使用したパターンを使用できます。パターンは一意である必要があります。<br>一度に 200 件の番号やパターンを追加できます。一括で追加する場合は、[CSV をインポート]を選択します。<br>ワイルドカード:<br>- 「I」は、1 桁以上のシーケンスを表し、+E.164 プレフィックスとのみ使用できます。①<br>- 「X」は、1 桁の数字 (0-9) を表します。① |
|----------------------------------------------------------------------------------------------------|----------------------------------------------------------------------------------------------------|
| ブロック済みの番号はありません。 ブロックする番号またはパターンを追加しま<br>す。<br><sup>番号やパターンは個別に、または CSV インボートで追加できます。</sup><br>(キャンセル) (87)                                                                                                    | ▼ csv をインボート +86! X +819C +8135359! X +81 ブロックする有効な E.164 電話番号またはパターンをコンマで区切って入力します 4 個のダイヤレパターン ① すべて消去                                                                                                    |
| 国際電話識別番号を付けて登録をお願い致します。<br>また、+81(日本)からの着信を拒否する際には以下のよう<br>に登録をお願い致します。                                                                                                    | ブロック済みの番号はありません。 ブロックする番号またはパターンを追加しま<br>す。<br><sup>番号やパターンは個別に、または CSV インポートで追加できます。</sup>                                                                                                    |
| (例 日本からの着信を拒否する場合)<br>+81!                                                                                                    | (キャンセル)保存                                                                                                    |
| また特定の市外局番からの着信を拒否する際には以下のよう<br>に登録をお願い致します。<br>(例 市外局番 03-5359 からの着信を拒否する場合)<br>+8135359!                                                                                                    |                                                                                                    |

◆ 登録完了後、設定した拒否リストが表示されますので設定が完了となります。

| webex Control Hub | Q 検                                                            | 秦                                                                                                    |  |  |  |
|-------------------|----------------------------------------------------------------|----------------------------------------------------------------------------------------------------|--|--|--|
| 🖸 パートナー ハブに戻る     | Calling                                                        |                                                                                                    |  |  |  |
| ○ 概要 ○ アラートセンター   | 番号 ロケーション 仮想回線 コールルーティング                                       | 管理対象ゲートウェイ 機能 PSTN サービス設定 クライアントの設定                                                                                              |  |  |  |
|                   |                                                                | 有効にすると、組織は通話が提示されたときに、未確認の発信者の警告を非表示にします。                                                                                        |  |  |  |
| 监视                |                                                                |                                                                                                    |  |  |  |
| 122 分析            |                                                                |                                                                                                    |  |  |  |
| ^∽ トラブルシューティング    |                                                                |                                                                                                    |  |  |  |
| □ レポート            | 通話ブロック リスト                                                     | 通話ブロック リストに電話番号、国コード、その他のパターンを追加または削除し<br>ます。 番号を追加する場合は [追加]、一括で番号を追加する場合は [一括管理] を<br>選択します。 個々の番号を削除することも、[すべて削除] を選択して、リストから |  |  |  |
|                   | この組織への着信通話をブロックする番号のリストを設<br>定します。                             |                                                                                                    |  |  |  |
| 9. 7-#-           |                                                                | すべての番号とパターンを削除することもできます。                                                                                                    |  |  |  |
| A グループ            |                                                                | □ 発信者 ID 非通知の通話をブロック                                                                                                    |  |  |  |
| ♡ ロケーション          |                                                                | □ 非通知/プライベート番号からの通話をブロック                                                                                                    |  |  |  |
| 啓 ワークスペース         |                                                                | これにより、フライベート留ちや ID 非通知の先后者からの 9 べての通話かフロックされ<br>ます。                                                                              |  |  |  |
| 白 デバイス            |                                                                | 追加 Bulk manage                                                                                                    |  |  |  |
| 器 アプリ             |                                                                |                                                                                                    |  |  |  |
| 🖻 アカウント           |                                                                | Q. 4件の番号パターン すべて削除                                                                                                    |  |  |  |
| ☞ 組織設定            |                                                                | Ô                                                                                                    |  |  |  |
|                   |                                                                | 1 1 1 1 1 1 1 1 1 1 1 1 1 1 1 1 1 1 1                                                                                            |  |  |  |
|                   |                                                                | AMAR A                                                                                                    |  |  |  |
| ○ メッヤーシング         |                                                                | 0                                                                                                    |  |  |  |
| 白 ミーティング          |                                                                |                                                                                                    |  |  |  |
| % Calling         |                                                                |                                                                                                    |  |  |  |
| D Vidcast         | 通話録音プロバイダー                                                     | この組織が使用する通話録音プロバイダーを選択します。<br>Dubber<br>コンプライアンスに関する声明                                                                           |  |  |  |
| ☺ 接続済みの UC        | 組織の通話録音プロバイダーを設定します。 通話録音プ<br>ロバイダーは、Webex Calling を使用して録音された通 |                                                                                                    |  |  |  |
| ○ ハイブリッド          | 話を記録し、保存します。 通話録音プロバイダーは、ロ<br>ケーション レベルでも選択できます。               |                                                                                                    |  |  |  |
|                   |                                                                |                                                                                                    |  |  |  |